# **KeePass**

### Een software wachtwoordkluis

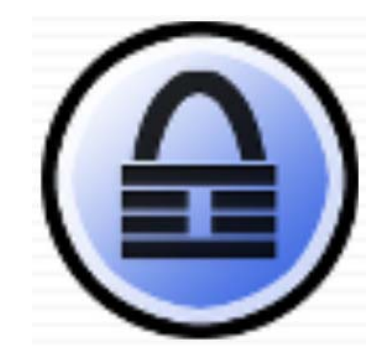

## Voorwoord

Dit is een handleiding voor beginners voor het gebruik van het KeePass programma. Deze handleiding beschrijft die handelingen die nodig en voldoende zijn om met behulp van KeePass veilig en gebruiksvriendelijk in te loggen op websites (en netwerkapparaten zoals routers en printers):

- Vanuit KeePass de gewenste webpagina openen.
- Voor elke website de gebruikersnaam en een uniek en krachtig wachtwoord invullen met behulp van 'Auto-typen'.

Mogelijkheden voor gevorderden van KeePass worden in deze handleiding niet beschreven. Hiervoor wordt verwezen naar de hulpfunctie. Standaard Windows handelingen worden bekend verondersteld.

Deze handleiding beschrijft de volgende onderwerpen (de meest gebruikte eerst):

- Het gebruik van KeePass om in te loggen op een website.
- Het aanmaken van de inloggegevens (deze worden 'Invoer' genoemd) en het structureren van de Invoeren in Groepen.
- Het downloaden en instellen van KeePass.

De beschrijving toont altijd het gebruik van de menu's, maar in voorkomende gevallen worden snellere alternatieven als tip beschreven.

Versie: S20141221

Invoeren oevoegen

**KeePass** installeren

# Inhoudsopgave

|          | Lijst van vensters en menu's 3                  |
|----------|-------------------------------------------------|
|          | Inleiding 4                                     |
|          | Hoe gebruikt u deze handleiding? 4              |
|          | Waarom KeePass gebruiken? 5                     |
| Hfdstk 1 | Inloggen met KeePass 6                          |
| 1        | Inlogprocedure 6                                |
| Hfdstk 2 | Invoeren toevoegen / bewerken 8                 |
| 1        | Inleiding                                       |
| 2        | Een Groep toevoegen of bewerken 8               |
| 3        | Een Invoer toevoegen of aanpassen 10            |
| 4        | Groepen en Invoeren reorganiseren 13            |
| 4.1      | Inleiding                                       |
| 4.2      | Groepen herschikken 14                          |
| 4.3      | Invoeren herschikken 15                         |
| 4.4      | Invoer(en) naar een andere Groep verplaatsen 16 |
| 5        | Groepen en Invoeren verwijderen 17              |
| 5.1      | Inleiding                                       |
| 5.2      | Groepen en Invoeren verwijderen – Prullenbak    |
| 5.3      | Groepen en invoeren verwijderen – direct 19     |
| 5.4      | Groepen en Invoeren terugplaatsen 20            |
| 5.4.1    | Een Groep terugplaatsen vanuit de Prullenbak    |
| 5.4.2    | Invoeren terugplaatsen vanuit de Prullenbak     |
| 5.5      | De Prullenbak legen 21                          |
| 6        | Maak een reservekopie! 22                       |
| Hfdstk 3 | KeePass Installeren 23                          |
| 1        | De benodigde bestanden downloaden 23            |
| 2        | KeePass instellen                               |

KeePass installeren

Invoeren toevoegen

Titelbad Voorwoord

Ihoudsopgave

Lijst van vensters

Inleiding

Inloggen met KeePass

Inhoudsopgave

## Lijst van vensters en menu's

| KeePass startvenster 6                                |  |
|-------------------------------------------------------|--|
| KeePass hoofdvenster 7                                |  |
| 'Groep' menu (links) en 'Invoer' menu (rechts)        |  |
| Venster: 'Nieuwe groep'                               |  |
| Venster: 'Pictogramkeuze'                             |  |
| Venster: 'Nieuwe invoer'                              |  |
| Venster: Wachtwoord generator                         |  |
| Groepen en Invoeren herschikken 14                    |  |
| Invoer(en) naar een andere Groep verplaatsen          |  |
| Groep verwijderen / Invoer(en) verwijderen            |  |
| Venster: 'zeker weten?'                               |  |
| Menu: 'Prullenbak legen'                              |  |
| KeePass bestanden                                     |  |
| http://www.keepass.info/download.html                 |  |
| http://keepass.info/translations.html                 |  |
| Hoofdvenster na eerste keer opstarten (engelstalig)   |  |
| Venster 'Kies een Taal'                               |  |
| Het lege hoofdvenster na herstarten (nederlandstalig) |  |
| Venster 'Samengestelde hoofdsleutel aanmaken'         |  |
| Venster 'Database-instellingen'                       |  |
| Hoofdvenster met voorbeeld-Groepen en -Invoeren       |  |

KeePass installeren

## Inleiding

#### Hoe gebruikt u deze handleiding?

Vanuit de bron van deze handleiding worden – met behulp van twee verschillende opmaaksjablonen en voorwaardelijke teksten – twee verschillende versies van dezelfde handleiding gegenereerd:

- Een versie die bedoeld is om af te drukken op papier (A4 formaat): KeePass\_Handleiding\_Print.pdf.
- Een versie die bedoeld is voor elektronisch interactief gebruik: KeePass\_Handleiding\_Scherm.pdf.

Beide versies zijn beschikbaar als PDF. Om deze 'Portable Document Format' documenten te kunnen lezen en afdrukken moet een PDF-lezer geïnstalleerd zijn.

Bijvoorbeeld de gratis PDF-lezer van

Adobe. Deze is te downloaden vanaf: http://get.adobe.com/nl/reader/.

Er bestaan meer PDF lezers van andere aanbieders. De nu volgende beschrijving is gebaseerd op de 'Adobe Reader'.

Met de PDF-lezer van Adobe werkt deze handleiding interactief zoals hieronder beschreven. Het kan zijn dat andere PDF-lezers één of meer mogelijkheden niet ondersteunen.

In de 'Adobe Reader' kan met de toetscombinatie 'Ctrl+L' heen en terug geschakeld worden naar vertoning op volledige schermgrootte. De 'terugbalk' werkt optimaal als de gehele bladzijde zichtbaar is op het scherm.

#### De elementen van deze handleiding

#### Tekstconventies

Teksten die letterlijk voorkomen in een KeePass venster zijn *cursief*.

Termen die KeePass gebruikt beginnen met een hoofdletter (b.v. Groep).

Andere termen staan 'tussen aanhalingstekens'.

#### Verwijzingen

Verwijzingen hebben deze kleur. Door erop te klikken wordt gesprongen naar de plaats waarnaar verwezen wordt. Als deze plaats reeds zichtbaar is op het scherm dan gebeurd er logischerwijze niets.

Als de verwijzing een URL is, dan wordt de betreffende webpagina geopend.

#### De 'terugbalk'

Door op deze balk te klikken keert u terug naar bovenaan de **bladzijde** waar u vandaan bent gekomen. Het kan dus zijn dat de **plaats** waar u vandaan bent gekomen net niet op het scherm staat.

Er wordt een geschiedenis van een aantal stappen opgeslagen in een buffer. Door meerder keren op de terugbalk te klikken kunt u dus evenzovele stappen terug. Als de buffer leeg raakt dan gebeurt er niets meer.

#### De tabbladen

De tabbladen (rechts op de pagina) verwijzen naar de hoofdstukken en andere onderdelen van deze beschrijving.

Versie: S20141221

nleiding

Ihoudsopgave

Inloggen met KeePass

Invoeren toevoegen

**KeePass** installeren

#### Waarom KeePass gebruiken?

#### Waarom een wachtwoordkluis gebruiken?

Dat u veilig wilt inloggen bij telebankieren of DiaID gebruik is logisch. Bij misbruik door derden kunnen schade of overlast aroot ziin.

Maar ook bij 'gewoon' webwinkelen kan misbruik door derden last veroorzaken en uw reputatie schaden.

En privé zaken wilt u privé houden, toch?

Als u actief on-line bezig bent hebt u al gauw veel wachtwoorden te onthouden. Of, als u voor meerdere dingen hetzelfde wachtwoord gebruikt wordt het risico alleen maar groter.

Veilig werken is een noodzaak, maar het moet wel gebruiksvriendelijk blijven!

Veiligheid en gebruiksgemak staan meestal haaks op elkaar. Hoe veiliger, hoe langer je bezig bent om 'iets' te ontsluiten.

Maar gelukkig kunnen moderne technieken het gebruiksgemak verhogen zonder aan veiligheid in te boeten - of met hetzelfde gebruiksgemak veel veiliger werken mogeliik maken.

Bijvoorbeeld: een (hardware) kluis met druktoetsslot is met de juiste code sneller te openen dan een kluis met een draaischijf. En straks gaat het misschien met een vingerscanner nog sneller.

Met een goede (software) wachtwoordkluis kunt u ongeveer even snel inloggen als met de hand. Maar u kunt voor elke website een ander - veel krachtiger - wachtwoord gebruiken. En het enige wachtwoord dat u zelf hoeft te onthouden is het hoofdwachtwoord om de wachtwoordkluis te 'openen'. Vervolgens zijn alle andere wachtwoorden elektronisch toegankelijk.

#### Waarom is KeePass een goede keuze?

Zeker, er zijn meer goede wachtwoordkluizen, maar...

KeePass is een gratis te gebruiken 'Open source' programma (OSI gecertificeerd).

KeePass is niet alleen beschikbaar voor Windows, maar bijvoorbeeld ook voor:

- Ubuntu en andere Linux versies.
- Mac OS X. •
- Een behoorlijk aantal mobiele apparaten (waaronder IPad, IPhone, Blackberry en Windows Phone en Android apparaten).

#### Voor een volledige lijst zie: http://www.keepass.info/download.html.

KeePass biedt sterke encryptie van het database bestand waarin de wachtwoorden worden opgeslagen, 'Auto-typen' en nog veel meer 'moois'.

Voor een lijst van KeePass mogelijkheden zie: http://www.keepass.info/features.html. KeePass is beschikbaar als installeerbare versie en als 'portable' versie.

Deze handleiding is gebaseerd op de 'portable' versie. Deze kan bijvoorbeeld op een USB-stick staan die aan een sleutelbos hangt. U kunt dan - waar dan ook - toegang krijgen tot uw gegevens.

U kunt KeePass ook 'misbruiken' voor het opslaan van bijvoorbeeld:

- Nummer en geldigheidsdatum van paspoort, creditkaart enz.
- Gegevens van bankrekening(en). •
- Cijferslotcode van (hardware) • brandkast, koffer enz.
- En wat u verder nog kunt bedenken.

KeePass biedt ook ondersteuning voor het opslaan van TAN-code lijsten.

Er is ondertussen een KeePass versie 2.28 uit. Voor het beschreven gebruik in deze handleiding is er geen noemenswaardig verschil.

Inleiding

Waarom KeePass gebruiken?

Ihouds-opgave

Lijst van vensters

Inleiding

## Hfdstk 1

# Inloggen met KeePass

## 1 INLOGPROCEDURE

Als de inloggegevens (dit heet een Invoer) voor een website al ingevoerd zijn in KeePass, ga dan als volgt te werk om in te loggen:

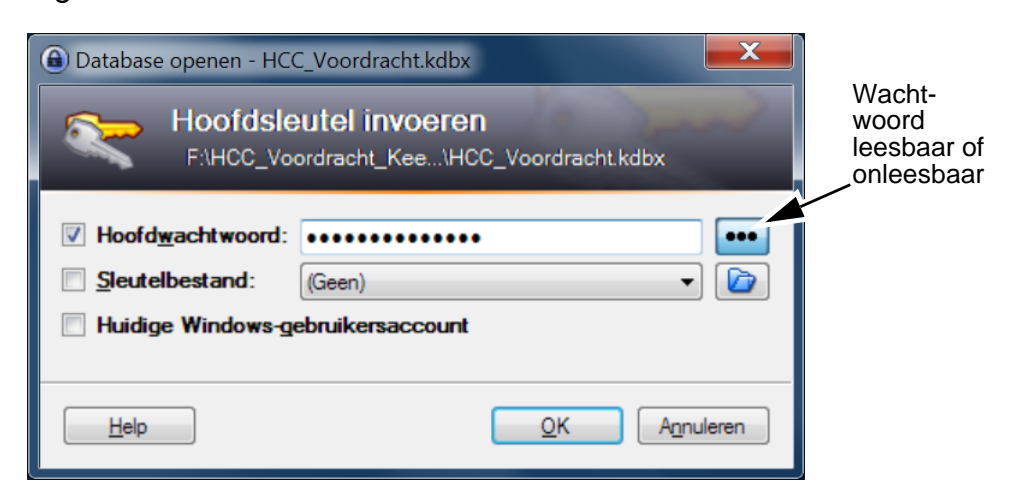

Let op: Meekijkers? – Controleer dan eerst of de knop voor het onleesbaar typen van het wachtwoord actief (blauw) is.

- 2. Voer het *Hoofdwachtwoord* in en klik op *OK*. Het Hoofdvenster verschijnt (zie Figuur 1-2).
- 3. Kies in het linkerdeel van het Hoofdvenster de gewenste Groep. In het rechterdeel worden de Invoeren van die Groep getoond.
- Dubbelklik op de URL van de gewenste Invoer. De webbrowser start op en toont de gewenste (inlog)pagina.
- 5. Zet de muiscursor in het gebruikersnaam invoerveld van de inlog-webpagina.
- 6. Klik in het Keepass Hoofdvenster op de *Titel* van de betreffende Invoer.
- Typ de toetscombinatie 'Ctrl+V'.
   De gebruikersnaam en het wachtwoord worden door de functie 'Auto-typen' ingevuld en geaccordeerd. U bent nu ingelogd.
- **Tip:** Gebruikersnaam en wachtwoord kunnen ook afzonderlijk gekopiëerd worden met de betreffende knoppen (zie Figuur 1-2) en vervolgens geplakt worden met 'Ctrl+V'.

#### Figuur 1-1 KeePass startvenster

'nlogprocedure

Ihoudsopgave

Lijst van vensters

Inleiding

Inloggen met KeePass

Invoeren toevoegen

Inloggen met KeePass

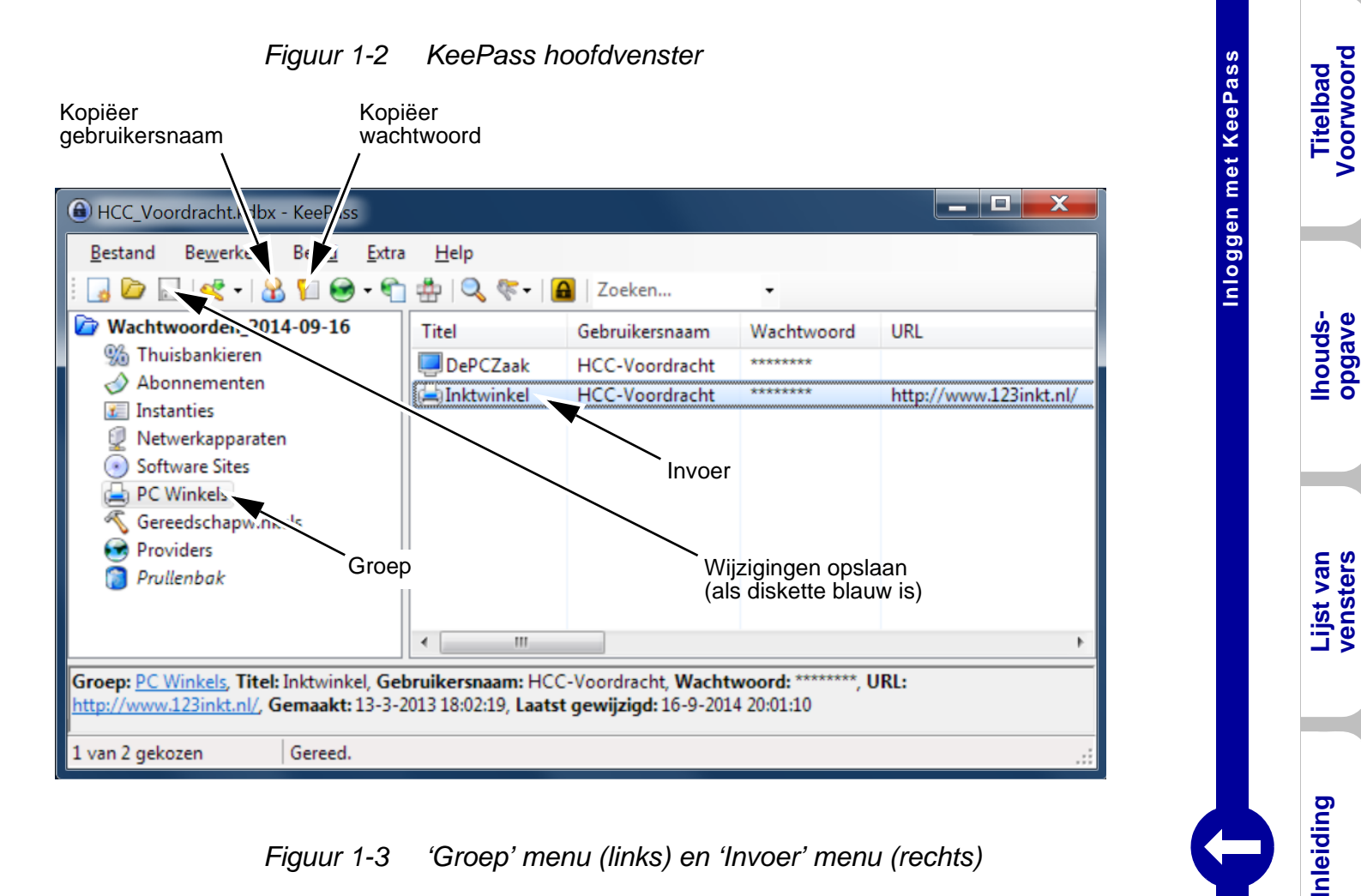

Figuur 1-3 'Groep' menu (links) en 'Invoer' menu (rechts)

Inloggen met KeePass

Invoeren toevoegen

**KeePass** installeren

'nlogprocedure

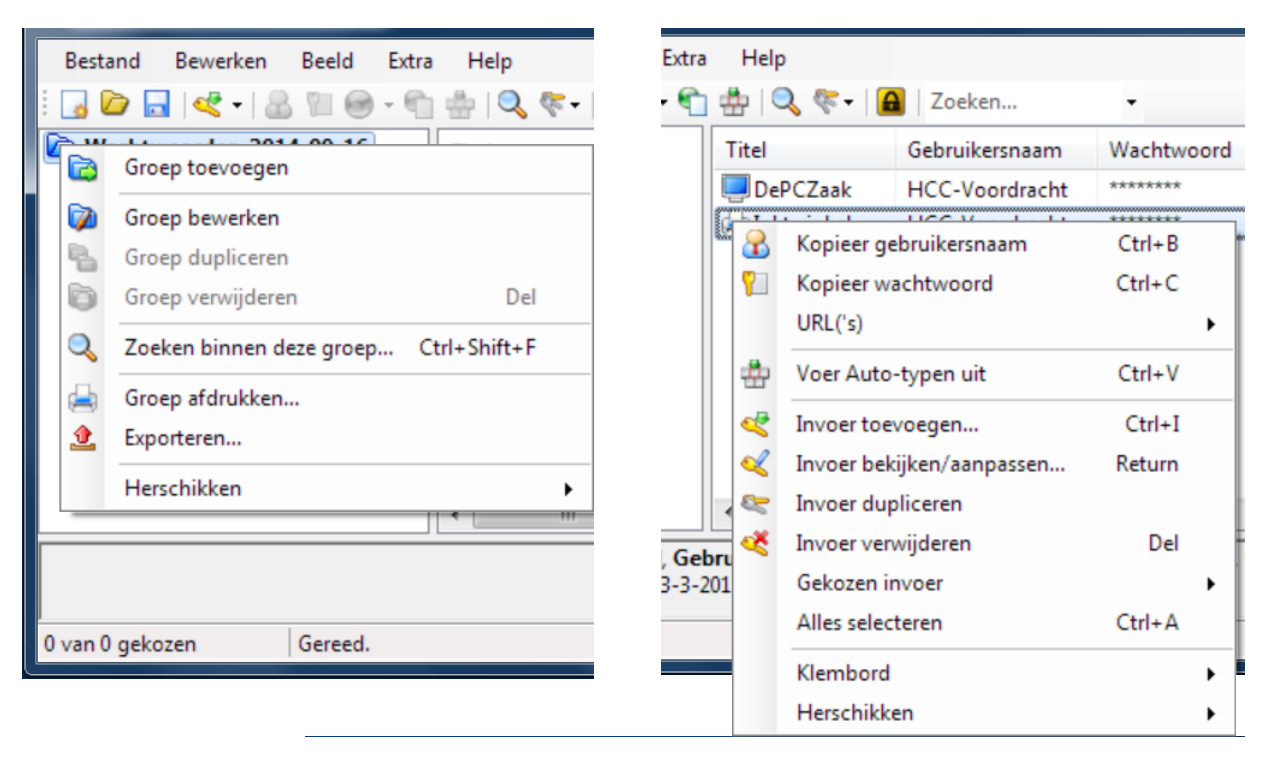

## Hfdstk 2 Invoeren toevoegen / bewerken

#### 1 INLEIDING

De Invoeren kunnen onderverdeeld worden in Groepen (zie Figuur 1-2). Zo kan een logische indeling gemaakt worden, zodat Invoeren gemakkelijk teruggevonden kunnen worden.

- Eerst wordt een Groep toegevoegd (zie paragraaf 2 'Een Groep toevoegen of bewerken') – of een bestaande Groep wordt gekozen.
- Vervolgens wordt de gewenste Invoer toegevoegd in die Groep (zie paragraaf 3 – 'Een Invoer toevoegen of aanpassen').
- **Tip:** Binnen Groepen kunnen ook weer subGroepen aangemaakt worden. Dit wordt verder niet beschreven.

### EEN GROEP TOEVOEGEN OF BEWERKEN

De procedure voor het toevoegen van een nieuwe Groep is als volgt:

- Rechtsklik op de hoofdGroep (in Figuur 1-2 is dit Wachtwoorden\_2014-09-16. Het 'Groep' menu verschijnt (zie Figuur 1-3 links).
- Kies Groep toevoegen. Het Nieuwe groep venster verschijnt (zie Figuur 2-1).
- 3. Typ de gewenste naam van de Groep in het veld Naam.
- 4. Kies het gewenste pictogram voor de Groep als volgt:
  - a. Klik op de knop *Pictogram* (zie Figuur 2-1). Het *Pictogramkeuze* venster verschijnt (zie Figuur 2-2).
  - b. Kies het gewenste pictogram.
  - c. Klik op OK in het Pictogramkeuze venster. U keert terug naar het Nieuwe groep (of Groep aanpassen) venster.
- 5. Activeer en kies desgewenst een Vervaldatum.
- 6. Klik op OK. De Groep is nu toegevoegd (of aangepast).
- **Tip:** Een bestaande Groep wijzigen? Naam, pictogram, enz. van een Groep kunnen later als volgt bewerkt worden:
  - a. Kies een bestaande Groep.

2

lhoudsopgave

Invoeren toevoegen / bewerken

Titelbad Voorwoord

Inloggen met KeePass

Inleiding

- b. Kies *Groep bewerken* uit het 'Groep' menu (zie Figuur 1-3 links). Er verschijnt dan een *Groep aanpassen* venster met dezelfde indeling en mogelijkheden als het *Nieuwe groep* venster. Ga verder met stap 3.
- **Tip:** De volgorde van de Groepen binnen de hoofdGroep kan later alsnog veranderd worden (zie paragraaf 4.2 'Groepen herschikken').

| Nieuwe groep                                            |
|---------------------------------------------------------|
| Nieuwe groep<br>Nieuwe groep aan de database toevoegen. |
| Algemeen Opmerkingen Gedrag Auto-typen                  |
| Naam: Nieuwe groep                                      |
| Pictogram:                                              |
|                                                         |
| Vervaldatum: 19- 9-2014 0:00:00                         |
|                                                         |
| <u>Q</u> K <u>Annuleren</u>                             |

Figuur 2-1 Venster: 'Nieuwe groep'

Figuur 2-2 Venster: 'Pictogramkeuze'

| Pictogramkeuz                                                                                                    | ze                                                                                             |                                                                                                |                                                                                                    | ×                                                                                                    |
|----------------------------------------------------------------------------------------------------|------------------------------------------------------------------------------------------------|------------------------------------------------------------------------------------------------|----------------------------------------------------------------------------------------------------|----------------------------------------------------------------------------------------------------|
| Standaardp                                                                                                    | ictogram kiezen:                                                                               |                                                                                                |                                                                                                    |                                                                                                    |
| <ul> <li>№ 10</li> <li>№ 11</li> <li>№ 12</li> <li>№ 13</li> <li>№ 13</li> <li>№ 14</li> <li>№ 15</li> <li>№ 16</li> </ul> | <ul> <li>20</li> <li>21</li> <li>22</li> <li>23</li> <li>24</li> <li>25</li> <li>26</li> </ul> | <ul> <li>30</li> <li>31</li> <li>32</li> <li>33</li> <li>34</li> <li>35</li> <li>36</li> </ul> | <ul> <li>₹40</li> <li>₹41</li> <li>₹42</li> <li>₹43</li> <li>₹43</li> <li>₹44</li> <li>₹45</li> <li>₹46</li> </ul> | <ul> <li>50</li> <li>51</li> <li>52</li> <li>✓ 53</li> <li>✓ 54</li> <li>Ξ 55</li> <li>✓ 56</li> </ul> |
| <ul> <li>● 17</li> <li>● 18</li> <li>◆ 19</li> <li></li> </ul>                                                             | 27<br>28<br><b>%</b> 29                                                                        | % 37<br>♣ 38<br>ⓒ 39<br>                                                                       | ☐ 47<br>☐ 48<br>☐ 49                                                                                               | 57<br>658<br>59<br>•                                                                                   |
| Aangepast                                                                                                    | pictogram gebruil                                                                              | ken (wordt in de h                                                                             | nuidige database                                                                                                   | opgeslagen):                                                                                           |
|                                                                                                    |                                                                                                |                                                                                                | ОК                                                                                                    | Exporteren                                                                                             |

Een Groep toevoegen of bewerken

Titelbad Voorwoord

Invoeren toevoegen / bewerken

### EEN INVOER TOEVOEGEN OF AANPASSEN

De procedure voor het toevoegen van een Invoer is als volgt:

- 1. Kies de Groep waarin de nieuwe Invoer moet komen.
- Rechtsklik ergens in het *Titel* veld in het Hoofdvenster (zie Figuur 1-2). Het 'Invoer' menu verschijnt (zie Figuur 1-3 rechts).
- 3. Kies *Invoer toevoegen*. Het *Nieuwe invoer* venster verschijnt (zie Figuur 2-3).

| Nieuwe invoe     Nieuwe invoe     Nie     Nieuwe invoe     Nie     Nieuwe invoe     Nie     Nieuwe invoe     Nieuwe invo | r<br>EUWE İNVOEF<br>ieuwe wachtwoordinvoer aan de database toevoegen.<br>Inceerd Eigenschappen Auto-typen Geschiedenis<br>Pic<br>n: HCC_Voordracht<br>JZQqayjJQAiLvS1yMj4r | ctogram: |                                              |                                                          | Wacht-<br>woord<br>leesbaar of<br>onleesbaar                                                                                        | 'Wachtwoord-<br>menu' openen           |
|----------------------------------------------------------------------------------------------------|----------------------------------------------------------------------------------------------------|----------|----------------------------------------------|----------------------------------------------------------|----------------------------------------------------------------------------------------------------|----------------------------------------|
| Kwaliteit:                                                                                                    | 107 bits                                                                                                    |          | <                                            | Wacht                                                    | woord generator openen.                                                                                                    |                                        |
| URL:                                                                                                    |                                                                                                    |          | •                                            | (Baser                                                   | en op een vorig wachtwoo                                                                                                    | ord)                                   |
| Opmerkingen:                                                                                                    | Dit is een opmerking                                                                                                    |          | <u>a</u> <u>a</u> <u>a</u> <u>a</u> <u>a</u> | (Autor<br>40-Bit<br>128-Bi<br>256-Bi<br>Gustaa<br>Willek | matisch gegenereerde wad<br>Hex Key (ingebouwd)<br>t Hex Key (ingebouwd)<br>t Hex Key (ingebouwd)<br>if<br>eurig MAC-adres (ingebou | chtwoorden voor nieuwe invoer)<br>uwd) |
| Vervaldatur                                                                                                    | n: 19- 9-2014 0:00:00                                                                                                    | Annu     | uleren                                       |                                                          |                                                                                                    |                                        |

Figuur 2-3 Venster: 'Nieuwe invoer'

- 4. Typ in het veld *Titel* de gewenste naam voor de Invoer.
- 5. Kies het gewenste pictogram voor de Invoer als volgt:
  - a. Klik op de knop *Pictogram* (zie Figuur 2-3). Het *Pictogramkeuze* venster verschijnt (zie Figuur 2-2).
  - b. Kies het gewenste pictogram.
  - c. Klik op OK in het Pictogramkeuze venster. U keert terug naar het Nieuwe invoer (of Invoer aanpassen) venster.
- 6. Typ de gewenste gebruikersnaam in het veld Gebruikersnaam.

3

<u>Een Invoer toevoegen of aanpassen</u>

Titelbad Voorwoord

Ihoudsopgave

Lijst van vensters

Inleiding

- Titelbad Voorwoord Invoeren toevoegen / bewerken Ihouds-opgave Lijst van vensters Inleiding Inloggen met KeePass Invoeren toevoegen <u>Een Invoer toevoegen of aanpassen</u> **KeePass** installeren
- 7. Kopiëer en plak vanuit de browser de URL regel in het veld URL.
- 8. Typ desgewenst één of meer opmerkingen in het veld *Opmerkingen*.
- 9. Activeer en kies desgewenst een Vervaldatum.
- 10. Zet de desgewenst de 'tekst verbergen' knop op inactief (grijs), zodat het *Wachtwoord* leesbaar is.
- **Tip:** In het veld *Wachtwoord* kan natuurlijk een eigen wachtwoord ingetypt worden. Veiliger is het een willekeurige tekenreeks te laten genereren door de Wachtwoordgenerator, zoals beschreven in de stappen 11 en 12.
- Klik op de knop 'wachtwoord-menu openen' en kies Wachtwoordgenerator openen (zie Figuur 2-3). Het Wachtwoord generator venster verschijnt (zie Figuur 2-4).

#### Figuur 2-4 Venster: Wachtwoord generator

| Wachtwoord generator                                                                                              |
|----------------------------------------------------------------------------------------------------|
| Opties voor het genereren van wachtwoorden<br>Hier kunt u de eigenschappen opgeven van gegenereerde wachtwoorden. |
| Instellingen Geavanceerd Voorbeeld                                                                                |
| Profiel: (Aangepast)                                                                                              |
| Huidige instellingen                                                                                              |
| Gebruik deze tekenset bij het genereren:                                                                          |
| Lengte van het wachtwoord: 20 🖨                                                                                   |
| Hoofdletters (A, B, C,)                                                                                           |
| ✓ Kleine letters (a, b, c,) ✓ Speciaal (!, \$, %, 8,)                                                             |
| ✓ Getallen (0, 1, 2,) ✓ Haakjes ([, ], {, }, (, ), <, >)                                                          |
| Min teken (-) Hoge ANSI tekens                                                                                    |
| ✓ Onderliggend streepje (_)                                                                                       |
| Gebruik ook de volgende tekens:                                                                                   |
|                                                                                                    |
| Gebruik dit patroon bij het genereren:                                                                            |
|                                                                                                    |
| Willekeurig de tekens van het wachtwoord wijzigen                                                                 |
| Genereer volgens aangepast algoritme:                                                                             |
| (Geen)                                                                                                    |
| Verzamel meer willekeurige gegevens                                                                               |
| <u>H</u> elp <u>QK</u> <u>Annuleren</u>                                                                           |

- 12. Stel de wachtwoordgenerator in:
  - a. Kies de gewenste Lengte van het wachtwoord.
  - b. Activeer zoveel mogelijk tekens die mogen voorkomen.
  - Klik op OK.
     U gaat terug naar het Nieuwe invoer venster van Figuur 2-3 (of het Invoer bekijken/aanpassen venster), maar nu met ingevuld wachtwoord.
  - Let op: Verschillende websites stellen verschillende eisen aan een wachtwoord en geven verschillende foutmeldingen. U kunt beginnen met een lang wachtwoord met veel mogelijke tekens. Als de website dit niet accepteert, vereenvoudig dan de wachtwoordgeneratie of verander handmatig tekens in het gegenereerde wachtwoord in het *Nieuwe invoer* venster van Figuur 2-3).
- 13. Kopiëer en plak gebruikersnaam en wachtwoord handmatig vanuit het geopende *Nieuwe invoer* (of *het Invoer bekijken/aanpassen*) venster naar de website en test of de website gebruikersnaam en wachtwoord accepteert. Zoniet, pas deze dan (meermaals) aan totdat ze wel geaccepteerd worden.
  - Let op: Zet nu eerst de 'tekst verbergen' knop op actief (blauw), zodat het *Wachtwoord* onleesbaar is.
- Klik op OK in het Nieuwe invoer (of het Invoer bekijken/aanpassen) venster. De Invoer is nu toegevoegd of aangepast.
- **Tip:** Een bestaande Invoer aanpassen? Naam, pictogram, wachtwoord, enz. van een Invoer kunnen later als volgt aangepast worden:
  - a. Kies een bestaande Invoer.
  - b. Kies *Invoer bekijken/aanpassen* uit het 'Invoer' menu (zie Figuur 1-3 rechts). Er verschijnt dan een *Invoer aanpassen* venster met dezelfde indeling en mogelijkheden als het *Nieuwe invoer* venster. Ga verder met stap 4.
- **Tip:** Invoeren kunnen later alsnog naar een andere Groep verplaatst worden (zie paragraaf 4.4 'Invoer(en) naar een andere Groep verplaatsen').

Ook kan de volgorde binnen een Groep later alsnog veranderd worden (zie paragraaf 4.3 – 'Invoeren herschikken').

Invoeren Inloggen met toevoegen KeePass

**KeePass** installeren

<u>Een Invoer toevoegen of aanpassen</u>

Titelbad Voorwoord

Ihoudsopgave

Lijst van vensters

Inleiding

Invoeren toevoegen / bewerken

### 4 GROEPEN EN INVOEREN REORGANISEREN

### 4.1 Inleiding

De volgorde van bestaande Groepen en de volgorde van bestaande Invoeren binnen een Groep kan veranderd worden (Herschikken). Figuur 2-5 toont de gebruikte menu's.

Het herschikken wordt gedaan door steeds een Groep (of Invoer binnen een Groep) te kiezen en deze dan stapsgewijs naar boven of naar beneden te verplaatsen. Vervolgens doet u hetzelfde met de volgende Groep (of Invoer) totdat tenslotte de gewenste volgorde is bereikt. Dit wordt beschreven in paragraaf 4.2 – 'Groepen herschikken' en paragraaf 4.3 – 'Invoeren herschikken'.

Ook kan een Invoer naar een andere Groep verplaatst worden. Dit wordt beschreven in paragraaf 4.4 – 'Invoer(en) naar een andere Groep verplaatsen'. Figuur 2-6 toont de gebruikte menu's.

<u>Groepen en Invoeren reorganiseren</u>

Titelbad Voorwoord

Invoeren toevoegen / bewerken

### 4.2 Groepen herschikken

Groepen in de gewenste volgorde zetten gaat als volgt (zie Figuur 2-5):

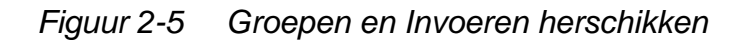

| Wachtwoorden_2014-09-16 Titel |                                                                                     | Titel               | Gebruikersnaan       | n                       | Wachtwoord                                                         | URL                                                                      |                                       |
|-------------------------------|-------------------------------------------------------------------------------------|---------------------|----------------------|-------------------------|--------------------------------------------------------------------|--------------------------------------------------------------------------|---------------------------------------|
| ‰ Thu<br>⊘ Ab                 | uisbankieren<br>onnementen                                                          | 🖅 DigID             | HCC-Voordrac         | nt                      | ******                                                             |                                                                          |                                       |
|                               | Groep toevoegen                                                                     |                     |                      |                         | Uitsnede: '                                                        | Invoeren hersch                                                          | nikken'                               |
|                               | Groep bewerken<br>Groep dupliceren<br>Groep verwijderen<br>Zoeken binnen deze groep | Del<br>Ctrl+Shift+F |                      | << > >>                 | Invoer naar ee<br>Invoer een po<br>Invoer een po<br>Invoer naar la | erste positie<br>sitie naar boven<br>sitie naar beneden<br>atste positie | Alt+Hom<br>Alt+U<br>Alt+Dow<br>Alt+En |
| <b>2</b>                      | Groep afdrukken<br>Exporteren                                                       |                     |                      |                         |                                                                    |                                                                          |                                       |
| n 1 gek                       | Herschikken<br>ozen Gereed.                                                         | ,                   | Groep na<br>Groep ee | ar ee<br>n po:<br>n po: | rste positie<br>sitie naar boven<br>sitie naar benede              | Alt+Home<br>Alt+Up<br>en Alt+Down                                        |                                       |

- 1. Kies de gewenste Groep die verplaatst moet worden. Deze is dan blauw gemarkeerd.
- 2. Rechtsklik op de gekozen Groep. Het 'Groep menu' verschijnt.
- 3. Kies *Herschikken*. Het 'Groep herschikken menu' verschijnt.
- 4. Onthoudt de getoonde toetscombinaties (met 'Up' en 'Down' worden de pijltjestoetsen omhoog en omlaag bedoeld).
- 5. Kies de gewenste bewegingsrichting vanuit het menu. De Groep wordt verplaatst, maar blijft gekozen (blauw).
- 6. Verplaats desgewenst deze Groep verder met de toetscombinaties.
- 7. Verplaats desgewenst meer Groepen door steeds de betreffende Groep te kiezen en dan één of meer keren de toetscombinaties toe te passen.
- Sla de wijzigingen op (bijvoorbeeld met Bestand Opslaan of toetscombinatiel 'Ctrl+S' of klik .

Lijst van Ihouds- Titelbad vensters opgave Voorwoord

Invoeren toevoegen / bewerken

Inleiding

<u>Groepen</u> en Invoeren reorganiseren

**KeePass** installeren

**Tip:** Als u de toetscombinaties al weet dan kunt u natuurlijk meteen met stap 7 aan de gang.

### 4.3 Invoeren herschikken

Invoeren binnen een Groep in de gewenste volgorde zetten gaat als volgt (zie Figuur 2-5):

- Kies de gewenste Groep. De Invoeren binnen deze Groep worden getoond.
- 2. Kies de gewenste Invoer die verplaatst moet worden. Deze wordt blauw gemarkeerd.
- Rechtsklik op de gekozen Invoer. Het 'Invoer menu' verschijnt (zie eventueel Figuur 1-3).
- 4. Kies *Herschikken*. Het 'Invoer herschikken menu' verschijnt (uitsnede in Figuur 2-5).
- Onthoudt de getoonde toetscombinaties (met 'Up' en 'Down' worden de pijltjestoetsen omhoog en omlaag bedoeld).
- 6. Kies de gewenste bewegingsrichting vanuit het menu. De Invoer wordt verplaatst, maar blijft gekozen (blauw).
- 7. Verplaats nu deze Invoer verder met de toetscombinaties.
- 8. Verplaats desgewenst meer Invoeren door steeds de betreffende Invoer te kiezen en dan één of meer keren de toetscombinaties toe te passen.
- Sla de wijzigingen op (bijvoorbeeld met Bestand Opslaan of toetscombinatiel 'Ctrl+S' of klik .
- **Tip:** Als u de toetscombinaties nog weet dan kunt u natuurlijk meteen met stap 8 aan de gang.

Invoer(en) naar een andere Groep verplaatsen 4.4

> Eén of meer Invoeren naar een andere Groep verplaatsen gaat met behulp van de menu's als volgt (zie Figuur 2-6):

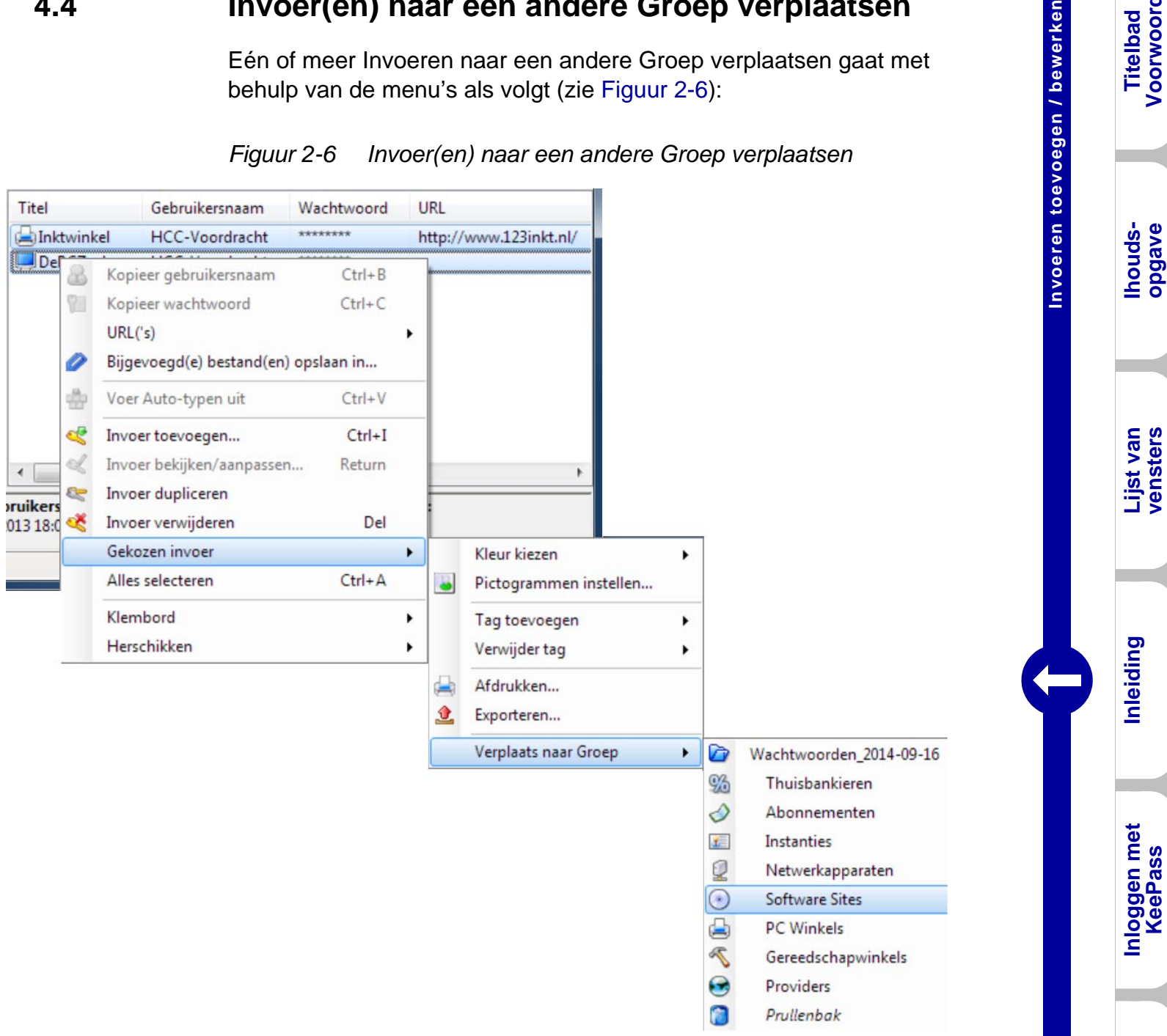

Figuur 2-6 Invoer(en) naar een andere Groep verplaatsen

- 1. Kies een Invoer die verplaatst moet worden, of kies meerdere Invoeren die tegelijk verplaatst moeten worden.
- 2. Rechtsklik op de gekozen Invoer(en). Het 'Invoer' menu verschijnt (zie Figuur 2-6).
- 3. Kies Gekozen invoer. Het betreffende vervolgmenu verschijnt.
- 4. Kies Verplaats naar Groep. Een vervolgmenu met alle aanwezige Groepen verschijnt.

Titelbad Voorwoord

<u>Groepen en Invoeren reorganiseren</u>

Invoeren toevoegen / bewerken

Lijst van vensters

Inloggen met KeePass

Groepen en Invoeren verwijderen

- Kies de gewenste Groep.
   Dit mag ook de hoofdGroep of de Prullenbak zijn.
   De Invoer(en) staan nu in de gekozen Groep.
- 6. Sla de wijzigingen op (bijvoorbeeld met 'Ctrl+S' of klik 🔜).
- Tip: Eén of meer Invoeren, een Groep of subGroep kunnen met de muis versleept worden naar de gewenste Groep of subGroep (of de hoofdGroep of Prullenbak). Een Groep die naar een Groep versleept wordt, wordt een subGroep. Een Groep in de Prullenbak wordt een subGroep van de Prullenbak.

### 5 GROEPEN EN INVOEREN VERWIJDEREN

### 5.1 Inleiding

Groepen en Invoeren kunnen op verschillende manieren verwijderd worden:

 Groepen en Invoeren kunnen verwijderd worden door ze naar de Prullenbak te verplaatsen (zie paragraaf 5.2 – 'Groepen en Invoeren verwijderen – Prullenbak'.

Als op deze manier een Groep of Invoer wordt verwijderd, dan verschijnt automatisch een speciale Groep genaamd Prullenbak, als die er nog niet was. Elke Groep of Invoer die wordt verwijderd komt automatisch hierin terecht.

Bij opslag van de database wordt de inhoud van de Prullenbak bewaard.

• Groepen en Invoeren kunnen echter ook direct verwijderd worden, zonder dat ze eerst in de Prullenbak geplaatst worden (zie paragraaf 5.3 – 'Groepen en invoeren verwijderen – direct'). Bij opslag van de database zijn deze dan definitief weg.

Groepen of Invoeren in de Prullenbak kunnen ook weer teruggeplaatst worden.

Voor het terugplaatsen van Groepen of Invoeren vanuit de Prullenbak zie paragraaf 5.4 – 'Groepen en Invoeren terugplaatsen'.

De Prullenbak kan (later) geleegd of zelf verwijderd worden om de inhoud definitief te verwijderen.

Voor het legen (of verwijderen) van de Prullenbak zie paragraaf 5.5 – 'De Prullenbak legen'.

Pas als de database wordt opgeslagen is die inhoud dan definitief weg.

#### Groepen en Invoeren verwijderen – Prullenbak 5.2

Groepen en Invoeren kunnen als volgt verwijderd en in de Prullenbak geplaatst worden:

- Let Op: Als een Groep wordt verwijderd, dan worden meteen ook alle Invoeren binnen die Groep mee verwijderd.
- Kies de Groep of één of meer Invoeren. 1.
- Rechtsklik op de gekozen Groep of Invoer(en). 2. Het 'Groep' menu of 'Invoer' menu verschijnt (zie Figuur 2-7).

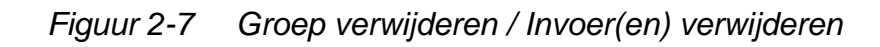

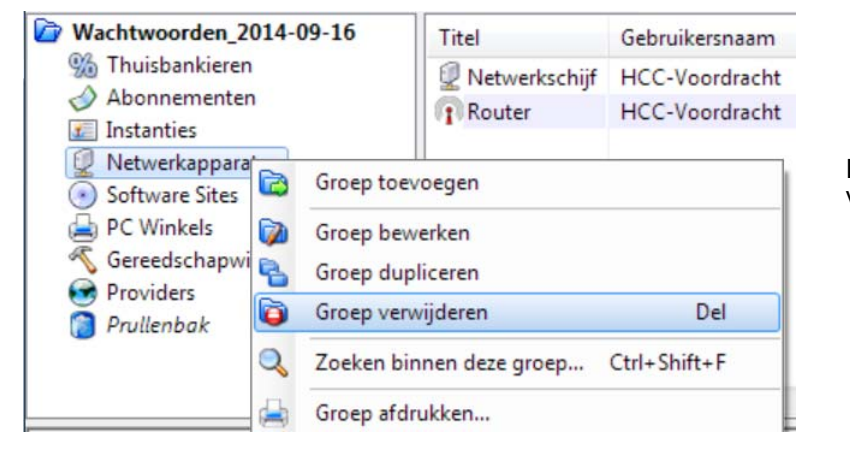

Er kan maar één Groep tegelijk verwijderd worden

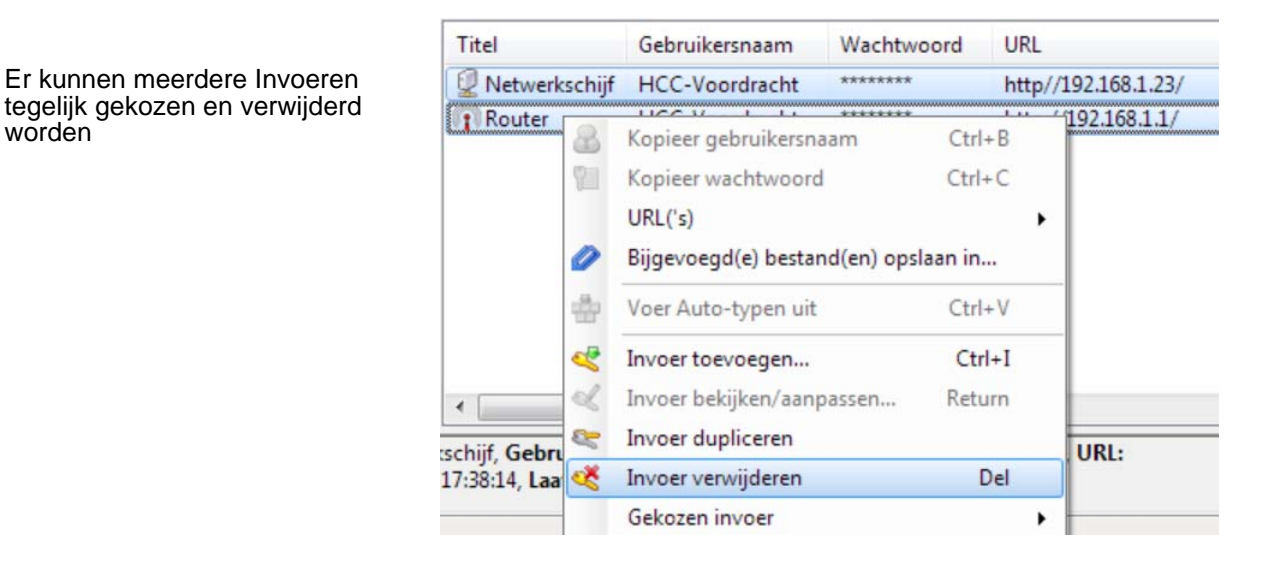

- 3. Kies Groep verwijderen of Invoer verwijderen. Er verschijnt een 'zeker weten?' venster (zie Figuur 2-8).
- 4. Klik op Ja om de gekozen Groep of Invoer(en) te verwijderen en in de Prullenbak te plaatsen.
- 5. Sla de wijzigingen op (bijvoorbeeld met 'Ctrl+S' of klik 🔜).

worden

<u>Groepen</u> en Invoeren verwijderen

Ihouds-opgave

Lijst van vensters

Inleiding

Inloggen met KeePass

Invoeren toevoegen / bewerken

**Tip:** Er zijn een paar snellere alternatieven:

- Kies de Groep of Invoere(en) en sleep deze naar de Prullenbak.
- Kies de Groep of Invoere(en) en druk op de toets 'Delete'.

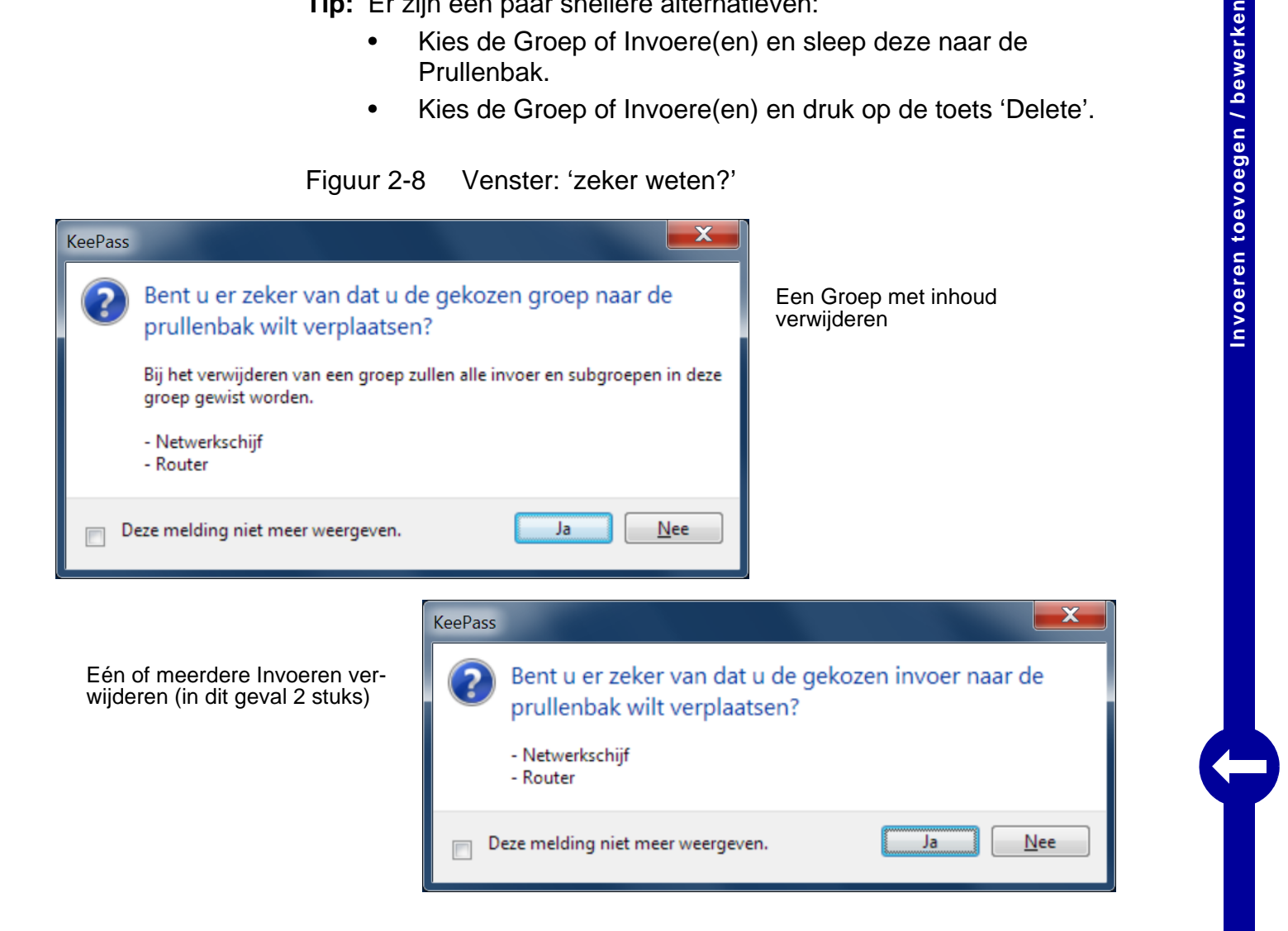

### 5.3

### Groepen en invoeren verwijderen – direct

Let Op: Als een Groep wordt verwijderd, dan worden meteen ook alle Invoeren binnen die Groep verwijderd.

Groepen en Invoeren kunnen als volgt direct verwijderd worden zonder dat ze eerst in de Prullenbak geplaatst worden:

- Kies de Groep of één of meer Invoeren. 1.
- Typ de toetscombinatie 'Shift+Delete'. 2. De Groep of Invoer(en) zijn nu weg en niet in de Prullenbak geplaatst.
- Sla de wijzigingen op (bijvoorbeeld met 'Ctrl+S' of klik 🔜). 3.

**KeePass** installeren

Groepen en Invoeren verwijderen

Titelbad Voorwoord

Ihouds-opgave

Lijst van vensters

Inleiding

### 5.4 Groepen en Invoeren terugplaatsen

#### 5.4.1 Een Groep terugplaatsen vanuit de Prullenbak

Een Groep in de Prullenbak wordt vertoond als een subGroep van de speciale Groep 'Prullenbak'. Deze kan als volgt worden teruggeplaatst naar de hoofdGroep (Wachtwoorden\_2014-09-16):

- 1. Sleep de betreffende (sub)Groep naar de hoofdGroep.
- 2. Zet hem volgens de procedure van paragraaf 4.2 'Groepen herschikken' op de gewenste plaats.
- 3. Sla de wijzigingen op (bijvoorbeeld met 'Ctrl+S' of klik 🔜).

#### 5.4.2 Invoeren terugplaatsen vanuit de Prullenbak

Invoeren kunnen op de volgende manieren vanuit de Prullenbak teruggeplaatst worden naar een Groep (of de hoofdGroep):

- Eén of meer Invoeren kunnen met behulp van de menu's als volgt teruggeplaatst worden:
  - a. Kies de Prullenbak.
  - Plaats de Invoer(en) terug volgens de procedure van paragraaf 4.4 – 'Invoer(en) naar een andere Groep verplaatsen'.
  - Zet de Invoer(en) volgens de procedure van paragraaf 4.3 – 'Invoeren herschikken' in de gewenste volgorde.
  - d. Sla de wijzigingen op (bijvoorbeeld met 'Ctrl+S' of klik 🔜).
- Eén of meer Invoeren kunnen tegelijk teruggeplaatst worden door ze met de muis naar de gewenste Groep te slepen:
  - a. Kies de speciale Groep 'Prullenbak'.
  - b. Kies één of meer invoeren.
  - c. Sleep ze bovenop de gewenste Groep.
  - d. Zet de Invoer(en) volgens de procedure van paragraaf 4.3 – 'Invoeren herschikken' op de gewenste plaats.
  - e. Sla de wijzigingen op (bijvoorbeeld met 'Ctrl+S' of klik 🔜).

Ihoudsopgave

Lijst van vensters

Inleiding

Inloggen met KeePass

Invoeren toevoegen / bewerken

<u>Groepen</u> en Invoeren verwijderen

### 5.5 De Prullenbak legen

Figuur 2-9 Menu: 'Prullenbak legen'

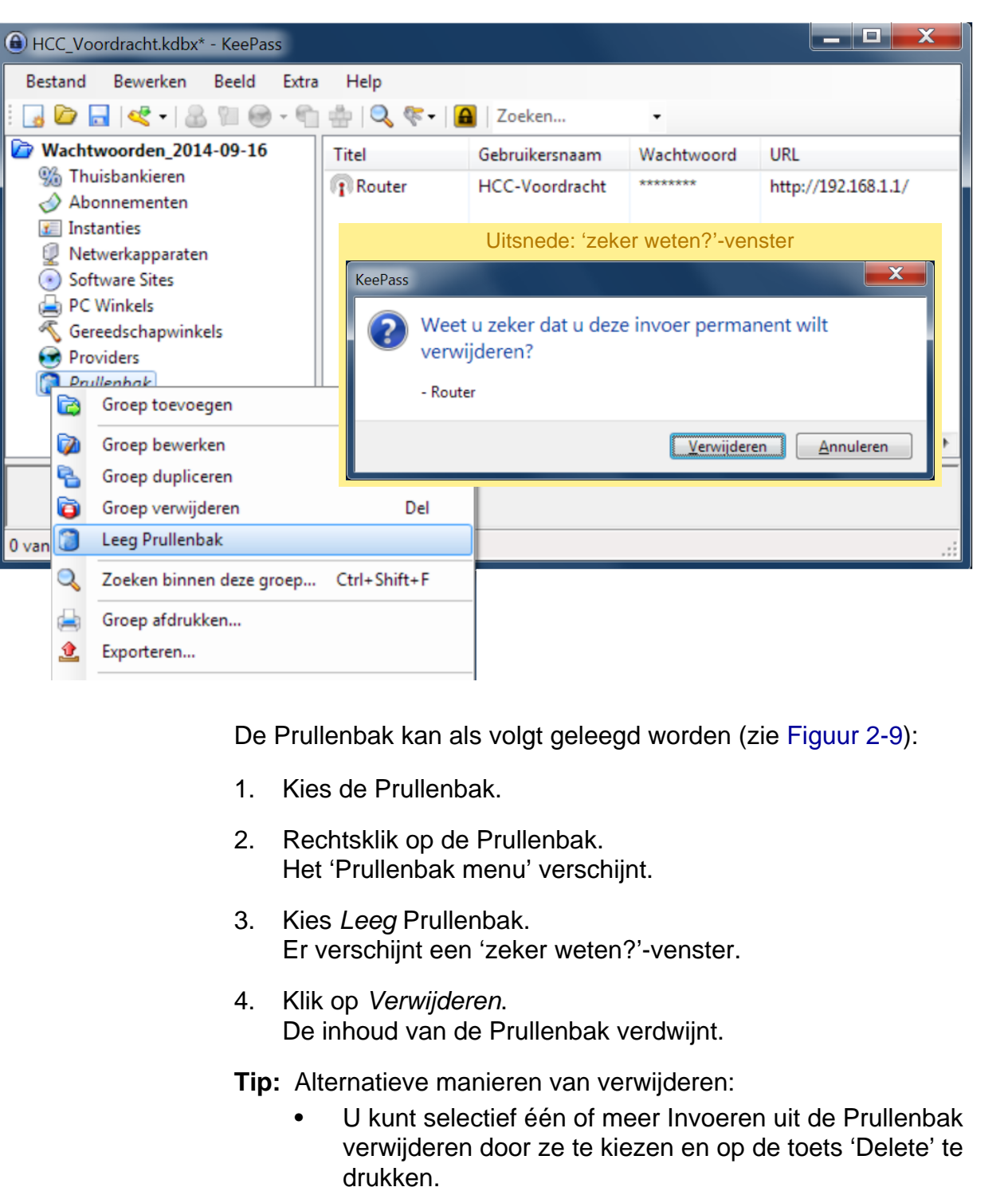

Idem voor het verwijderen van een Groep uit de Prullenbak.

- U kunt de hele Prullenbak met inhoud verwijderen, bijvoorbeeld door de Prullenbak te kiezen en vervolgens op de toets 'Delete' te drukken.
- 5. Sla de wijzigingen op (bijvoorbeeld met 'Ctrl+S' of klik 🔜).

<u>Groepen</u> en Invoeren verwijderen

Titelbad Voorwoord

invoeren toevoegen / bewerken

Versie: S20141221

### MAAK EEN RESERVEKOPIE!

Maak steeds een recente reservekopie nadat een gebruikersnaam/wachtwoord combinatie aangemaakt of gewijzigd is. Verlies van het KeePass database bestand is tamelijk rampzalig!

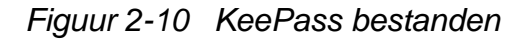

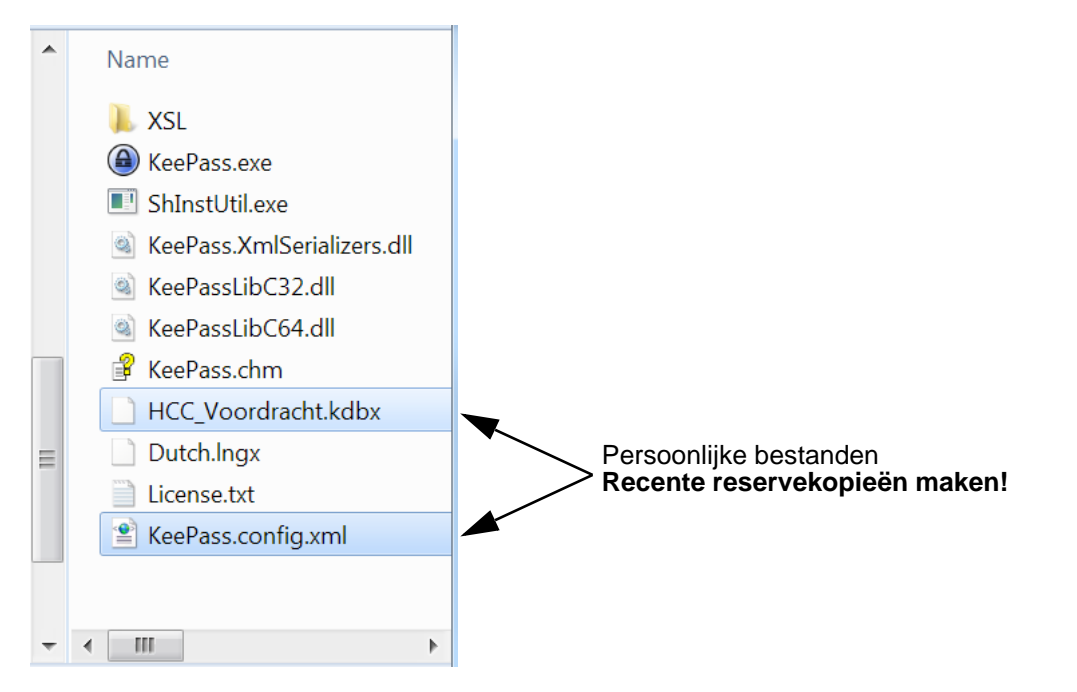

Figuur 2-10 toont de bestanden in de KeePass map:

- Het <naam>.kdbx bestand is de KeePass database die alle Groepen en Invoeren bevat.
- KeePass.config.xml is het configuratiebestand, dat de KeePass instellingen bevat.
   Van deze twee bestanden een reservekopie maken is een noodzaak.
- De overige bestanden zijn gedownload. Bij een update kunnen deze allemaal vervangen worden door de nieuwe bestanden. De database en het configuratiebestand zullen dan gewoon weer gebruikt kunnen worden.
- **Tip:** Uiteraard kan een USB-stick met de complete KeePass map erop – als reservekopie – op een veilige plaats opgeborgen worden. Die is in noodgevallen dan meteen gebruiksklaar.

Invoeren toevoegen

Titelbad Voorwoord

Ihoudsopgave

Lijst van vensters

Inleiding

invoeren toevoegen / bewerken

Maak een reservekopie!

Figuur 3-1

## **KeePass Installeren**

Titelbad Voorwoord

Ihoudsopgave

Lijst van vensters

Inleiding

Inloggen met KeePass

Invoeren toevoegen

**KeePass** installeren

KeePass Installeren

1

## DE BENODIGDE BESTANDEN DOWNLOADEN

Voor de installatie moeten twee bestanden gedownload worden:

- Het ZIP-bestand met de KeePass bestanden. Het KeePass programma is in eerste instantie engelstalig. Voor het downloaden hiervan zie Figuur 3-1.
- Het ZIP-bestand met daarin het nederlandse taalbestand Dutch.Ingx. Voor het downloaden hiervan zie Figuur 3-2.

De figuren laten een uitsnede zien van de webpagina's. De figuurtitel is de link naar de betreffende webpagina,

**Tip:** In het PDF document van deze handleiding zijn de figuurtitels gelinkt naar de betreffende webpagina's. Klik erop en de browser start op en vertoont de betreffende pagina (zolang de website ondertussen niet gewijzigd is).

http://www.keepass.info/download.html

#### Download Download **Classic Edition** Professional Edition KeePass 1.27 KeePass 2.27 Installer: Installer: Download Now Download Now SOURCEFORGE - Trusted for Open Source SOURCEFORGE - Trusted for Open Source KeePass 1.27 (Installer EXE for Windows) KeePass 2.27 (Installer EXE for Windows) This package contains everything you need to use This package contains everything you need to use Dit is de ge-KeePass. Simply download the EXE file above, run KeePass. Simply download the EXE file above, run bruikte versie it and follow the steps of the installation program. it and follow the steps of the installation program. You need local installation rights (use the Portable You need local installation rights (use the Portable version below, if you don't have these rights). version below, if you don't have these rights). Portable: Portable: Download Now Download Now SOURCEFORGE - Trusted for Open Source SOURCEFORGE - Trusted for Open Source <u>De benodigde bestanden downloaden</u> Portable KeePass 1.27 (ZIP Package) Portable KeePass 2.27 (ZIP Package) Download this ZIP package and unpack it to your Download this ZIP package and unpack it to your favorite location (USB stick, ...). KeePass runs favorite location (USB stick, ...). KeePass runs without any additional installation and won't store without any additional installation and won't store any settings outside the application directory. any settings outside the application directory. Supported operating systems: Supported operating systems: Windows 2000 / XP / 2003 / Vista / 7 / 8 / Wine, Windows 98 / 98SE / ME / 2000 / XP / 2003 / each 32-bit and 64-bit. Vista / 7 / 8, each 32-bit and 64-bit, Mono (Linux, Mac OS X, BSD, ...). Prerequisites: GDI+ (already included in Windows XP and Prerequisites: Microsoft .NET Framework ≥ 2.0 (already included higher). in Windows Vista and higher) or Mono $\geq$ 2.6.

#### Figuur 3-2 http://keepass.info/translations.html

#### 5 Translations

Versie: S20141221

#### Installation Instructions:

- Left-click the download link of the language you want to download (for KeePass 1.x click the '[1.x+]' link; for KeePass 2.x click the '[2.x+]' link) and save the ZIP archive to a place of your choice.
- Unpack the ZIP archive (for example with 7-Zip) and move the language file (LNG/LNGX) into the application directory of KeePass (in which KeePass.exe is). You can now delete the ZIP archive.
- 3. Start KeePass, go 'View' -> 'Change Language' and select your language. Restart KeePass.

If you're using an old version, please have a look in the 1.x / 2.x translations archives.

| Language          | Author                                                                             | Dowr           | loads              |
|-------------------|------------------------------------------------------------------------------------|----------------|--------------------|
| Arabic العربية    | S. Al-Farhood 😂, A. Gharbeia                                                       | <b>[1.11+]</b> | [2.x] n.<br>avail. |
| Bahasa<br>Melayu  | Khairul Nizam Bin Taha 😂                                                           | <b>[1.05+]</b> | [2.x] n.<br>avail. |
| Belarusian        | Andrew Gavrushenko 😂                                                               | <b>[1.18+]</b> | [2.x] n.<br>avail. |
| Bulgarian         | DonAngel 😂 (1.x), P. Uchkunof (2.x)                                                | 🛃 [1.10+]      | 🛃 [2.10+]          |
| 📩 Burmese         | R. Kyaw (1.x), T. Hlaing (2.x)                                                     | <b>[1.23+]</b> | [2.19+]            |
| Catalan           | Marc Folch 😂, Securedigital                                                        | 🛃 [1.18+]      | [2.x] n.<br>avail. |
| Chinese,<br>Simp. | Leo Dou 🏖                                                                          | <b>[1.27+]</b> | <b>[</b> 2.27+]    |
| Chinese,<br>Trad. | Kao Shiang-Yuan 😂                                                                  | <b>[1.27+]</b> | [2.27+]            |
| Croatian          | D. Vuković 🔮 (1.x), I. Bunjevac 🔮 (2.x)                                            | <b>[1.14+]</b> | [2.26+]            |
| Czech             | P. Chramosta and T. Glabasňa (1.x), M. Klíma and R.<br>Tlapák and M. Pavelka (2.x) | 🛃 [1.26+]      | [2.27+]            |
| Danish            | Christian Staal 😂                                                                  | <b>[1.27+]</b> | [2.27+]            |
| Dutch             | Hilbrand Edskes                                                                    | <b>[1.27+]</b> | [2.27+]            |

Dit is het benodigde taalbestand

Beide ZIP bestanden moeten vervolgens uitgepakt worden:

- 1. Maak een map aan waarin alle KeePass bestanden worden opgeslagen (in het beschreven geval: KeePass).
- 2. Pak beide ZIP bestanden uit naar deze map. Op dit moment is er nog geen database bestand met Groepen en Invoeren en nog geen bestand met gebruikersinstellingen (zie Figuur 2-10).

Titelbad Voorwoord

Ihoudsopgave

KeePass Installeren

Invoeren toevoegen

> **KeePass** installeren

De benodigde bestanden downloaden

Inloggen met KeePass

### 2 KEEPASS INSTELLEN

Nu moet KeePass gestart en ingesteld worden (dit begint vooralsnog in het engels):

- 1. Start (a) KeePass.exe. Er verschijnt een venster met vraag: *Enable automatic update check*? (automatisch controleren op updates inschakelen?).
- Kies *Enable* (inschakelen) of *Disable* (uitschakelen). Het Keepass Hoofdvenster verschijnt. Dit is nu nog leeg (zie Figuur 3-3).
- Kies View Change Language (Beeld Taal aanpassen). Het Select Language venster (Kies een taal) verschijnt (zie Figuur 3-4).

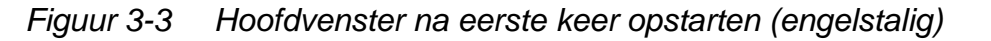

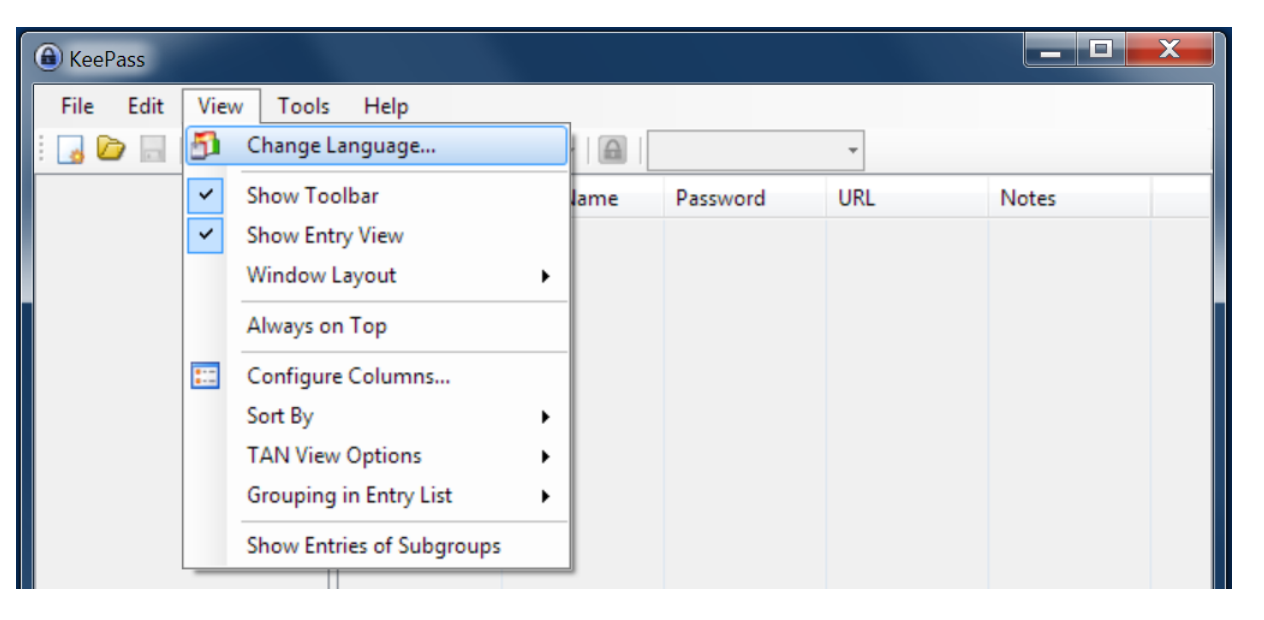

Figuur 3-4 Venster 'Kies een Taal'

| Select Language     |                 |                                       |                                 |
|---------------------|-----------------|---------------------------------------|---------------------------------|
| Select I            | Language        | rent user interface languag           | е.                              |
| - Here you          |                 | , , , , , , , , , , , , , , , , , , , |                                 |
| Available Languages | Version         | Author                                | Contact                         |
| Available Languages | Version<br>2.27 | Author<br>Dominik Reichl              | Contact<br>http://www.dominik-r |

4. Klik op Dutch (nederlands).

Er verschijnt een venster met de vraag om een herstart van KeePass.

KeePass instellen

Ihoudsopgave

Lijst van vensters

KeePass Installeren

 Klik op *OK* voor het herstarten van KeePass. Het Hoofdvenster verschijnt weer (zie Figuur 3-5), maar nu in het nederlands.

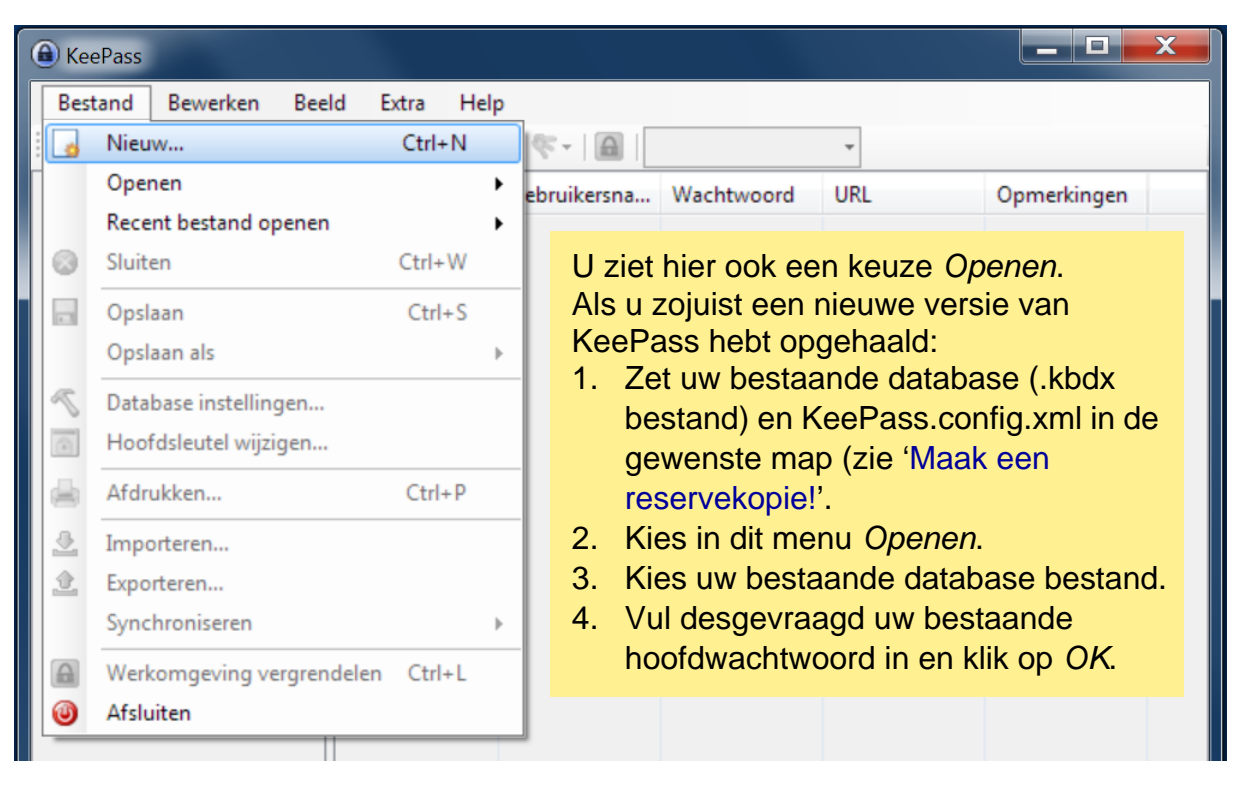

*Figuur 3-5 Het lege hoofdvenster na herstarten (nederlandstalig)* 

- 5. Kies *Bestand Nieuw.* Er verschijnt een 'Opslaan' venster (standaard Windows).
- 6. Kies in het 'Opslaan' venster de gewenste map (KeePass) en geef de gewenste naam op voor het database bestand.
- 7. Klik vervolgens in dit venster op *Opslaan*. Het v*enster Samengestelde hoofdsleutel aanmaken verschijnt (zie* Figuur 3-6).
- 8. Zet de 'tekst verbergen' knop op inactief (grijs), zodat het *Hoofdwachtwoord* leesbaar is.
- 9. Typ het gewenste Hoofdwachtwoord.
- Let Op: Neem voorzorgen dat dit Hoofdwachtwoord nooit kwijt raakt. Zonder Hoofdwachtwoord zijn gemaakte Invoeren definitief ontoegankelijk! Gebruik minstens 8 tekens (waaronder Hoofdletters en kleine letters, cijfers en speciale tekens), die u bijvoorbeeld met een ezelsbruggetje kunt onthouden.
- 10. Klik op OK. Het *Database-instellingen* venster verschijnt (zie Figuur 3-7).

KeePass instellen

Titelbad Voorwoord

Ihoudsopgave

Lijst van vensters

Inleiding

Inloggen met KeePass

KeePass Installeren

#### Figuur 3-6 Venster 'Samengestelde hoofdsleutel aanmaken'

| Samengestelde hoofdsle                                                                                                    | utel aanmaken                                                                                                    | X                     |  |  |  |  |  |  |
|----------------------------------------------------------------------------------------------------|----------------------------------------------------------------------------------------------------|-----------------------|--|--|--|--|--|--|
| Samengestelde hoofdsleutel aanmaken<br>N:\downloads\KeePass\HCC_Voordracht.kdbx                                                                                                    |                                                                                                    |                       |  |  |  |  |  |  |
| Geef de samengestelde hoofdsleutel op, welke zal worden gebruikt om de database te versleutelen.                                                                                                    |                                                                                                    |                       |  |  |  |  |  |  |
| Een samengestelde hoofdsleutel bestaat uit een of meerdere sleutelbronnen. Alle nu opgegeven<br>bronnen zullen daama altijd nodig zijn om de database te openen. Het verliezen van ook maar één bron<br>zorgt er dan al voor dat de database niet meer kan worden geopend. |                                                                                                    |                       |  |  |  |  |  |  |
| Hoofdwachtwoord:                                                                                                    | HCC-Voordracht                                                                                                    | •••                   |  |  |  |  |  |  |
| Herhaal wachtwoord:                                                                                                    |                                                                                                    |                       |  |  |  |  |  |  |
| Geschatte kwaliteit:                                                                                                    | 73 bits                                                                                                    | 14 tk.                |  |  |  |  |  |  |
| Sleutelbestand:                                                                                                    | (Geen)                                                                                                    | -                     |  |  |  |  |  |  |
|                                                                                                    | 🔛 Aan <u>m</u> aken 🕼 <u>B</u> laderer                                                                                                    | n                     |  |  |  |  |  |  |
| Maak een nieuw sleutelb<br>sleutel heeft wordt deze h                                                                                                    | estand aan, of kies een bestaand bestand. Als u een USB Stick met<br>nier ook weergegeven.                                                                                                    | een                   |  |  |  |  |  |  |
| 🔲 Windows-gebruikersa                                                                                                    | account                                                                                                    |                       |  |  |  |  |  |  |
| Deze bron gebruikt gege<br>wijzigingen indien het wa                                                                                                    | vens van de huidige Windows-gebruiker. Deze gegevens zullen niet<br>chtwoord van het Windows-account gewijzigd wordt.                                                                                                    |                       |  |  |  |  |  |  |
| Indien het Windows<br>identieke gebruikers<br>van het gebruikers<br>is niet makkelijk. Ge                                                                                                    | -account verloren gaat volstaat het niet om een nieuw account met e<br>maam en wachtwoord aan te maken. Er is dus een volledige reserve<br>ccount nodig. Het aanmaken en terugzetten van dit soort reservekop<br>bruik deze optie dus niet als u niet weet hoe dit moet. | een<br>kopie<br>pieën |  |  |  |  |  |  |
| Help                                                                                                    |                                                                                                    | leren                 |  |  |  |  |  |  |

Figuur 3-7 Venster 'Database-instellingen'

| Databasenaam:         Voer een naam voor de database in, of laat deze leeg.           Databasebeschrijving:         Voer een korte omschrijving van de database in, of laat deze leeg. |   |
|----------------------------------------------------------------------------------------------------|---|
| Databasebeschrijving:<br>Voer een korte omschrijving van de database in, of laat deze leeg.                                                                                            |   |
| Voer een korte omschrijving van de database in, of laat deze leeg.                                                                                                    |   |
|                                                                                                    | Ŧ |
| Standaard gebruikersnaam voor nieuwe invoer:                                                                                                    |   |
| Aangepaste database kleur:                                                                                                    |   |

| Pass Installeren  | Titelbad<br>Voorwoord   |
|-------------------|-------------------------|
| Kee               | Ihouds-<br>opgave       |
|                   | Lijst van<br>vensters   |
| ¢                 | Inleiding               |
|                   | Inloggen met<br>KeePass |
|                   | Invoeren<br>toevoegen   |
| KeePass instellen | KeePass<br>installeren  |

 Klik op *OK* om de standaardinstellingen te accepteren. Het Hoofdvenster verschijnt met voorbeeld-Groepen en -Invoeren (zie Figuur 3-8).

| HCC_Voordracht.kdbx - KeePass                                              |             |              |            |              |             |
|----------------------------------------------------------------------------|-------------|--------------|------------|--------------|-------------|
| <u>B</u> estand Be <u>w</u> erken Beel <u>d</u> <u>E</u> xtra <u>H</u> elp |             |              |            |              |             |
| 🗄 🛃 📴 🔜   🕊 +   🗟 🕅 🛞 - 🐑 🎂   🍳 🤻 -   🚨   Zoeken                           |             |              |            |              |             |
| HCC_Voordracht  HCC_Voordracht  Hgemeen  Kindows  Netwerk                  | Titel       | Gebruikersna | Wachtwoord | URL          | Opmerkingen |
|                                                                            | 🔑 Voorbeeld | Gebruikersn  | ******     | http://keepa | Opmerkingen |
|                                                                            | 🔑 Voorbeeld | Michael321   | *******    | http://keepa |             |
| Internet                                                                   |             |              |            |              |             |
| 🔄 E-mail                                                                   |             |              |            |              |             |
| % Thuisbankieren                                                           |             |              |            |              |             |
|                                                                            |             |              |            |              |             |
|                                                                            |             |              |            |              |             |
|                                                                            |             |              |            |              |             |
|                                                                            |             |              |            |              |             |
|                                                                            |             |              |            |              |             |
|                                                                            |             |              |            |              |             |
|                                                                            |             |              |            |              |             |
|                                                                            |             |              |            |              |             |
|                                                                            |             |              |            |              |             |
|                                                                            |             |              |            | ·            |             |
|                                                                            |             |              |            |              |             |
|                                                                            |             |              |            |              |             |
| 0 van 2 gekozen Gereed.                                                    |             |              |            |              |             |

*Figuur 3-8 Hoofdvenster met voorbeeld-Groepen en -Invoeren* 

- 12. Verwijder de niet gewenste Groepen.
- Let Op: Laat de hoofdGroep (hier *HCC\_Voordracht*) in ieder geval staan.
- Vergeet vooral niet om het zojuist aangemaakte database bestand op te slaan (bijvoorbeeld met *Bestand – Opslaan* of toetscombinatiel 'Ctrl+S' of klik ...).

De installatie is nu klaar.

Maak de gewenste Groepen en Invoeren aan zoals beschreven in Hfdstk 2 – 'Invoeren toevoegen / bewerken'.

KeePass instellen

Titelbad Voorwoord

Ihoudsopgave

KeePass Installeren